## 思索学堂-影像上外视频任务观看说明

一、 在浏览器地址栏中输入"影像上外"网址: <u>v.shisu.edu.cn</u>,按下回车。
 二、 进入网站首页后,点击页面右上方"统一身份认证登陆"按钮;

| 合 首页 外语资料 | 缤纷校园 西索光影<br>我的上外             | 思索学堂 讲座集锦       | 精品课程 | 网络电视 | 公告 帮助中心 📣 排行榜 🔒 个人中/         | ò |
|-----------|-------------------------------|-----------------|------|------|------------------------------|---|
|           | 足違天下                          |                 |      | 01   | 上海外国语大学2019届学生毕<br>20190614  |   |
|           |                               |                 |      | 02   | 再见 文汇翰 上海外国语大学20<br>20190617 |   |
| 1.1.1     | 上外・因 <mark>な</mark> 更<br>More | ka<br>J And You |      | 03   | 第二届多语种接力同传赛闭幕式               |   |

三、 进入统一身份认证页面,请输入您的工号与密码后,选择"登录"。

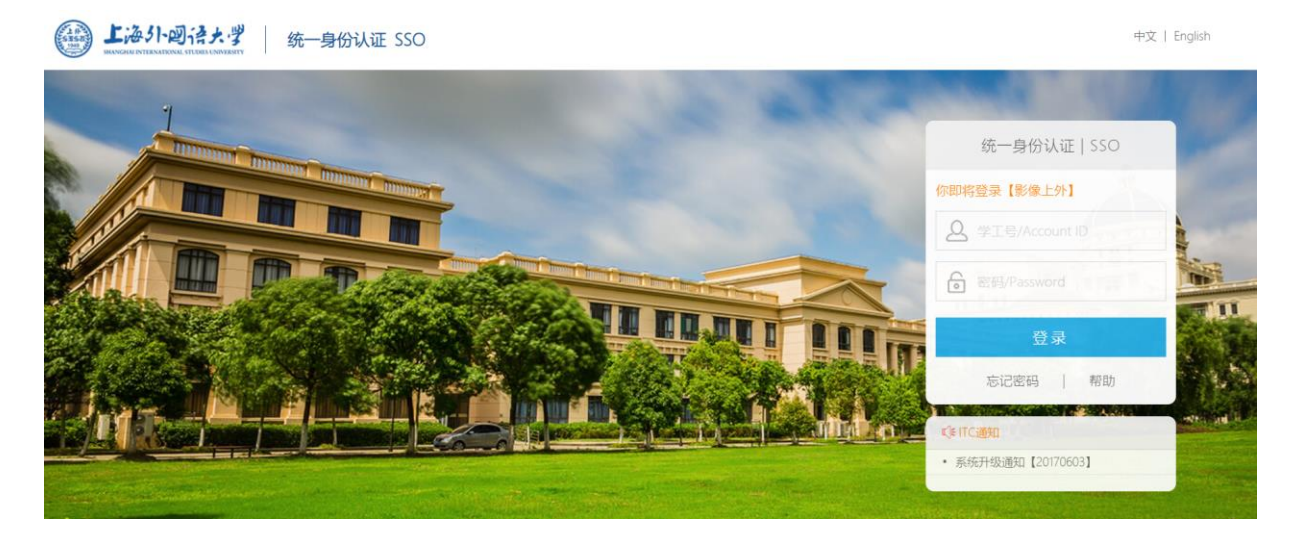

注:初始密码为身份证后六位,请进入统一身份认证后及时更改密码,并设置手机 找回密码功能。更多密码相关问题,请咨询信息技术中心服务电话 67701154。

四、 进入"影像上外"后,点击"个人中心"。

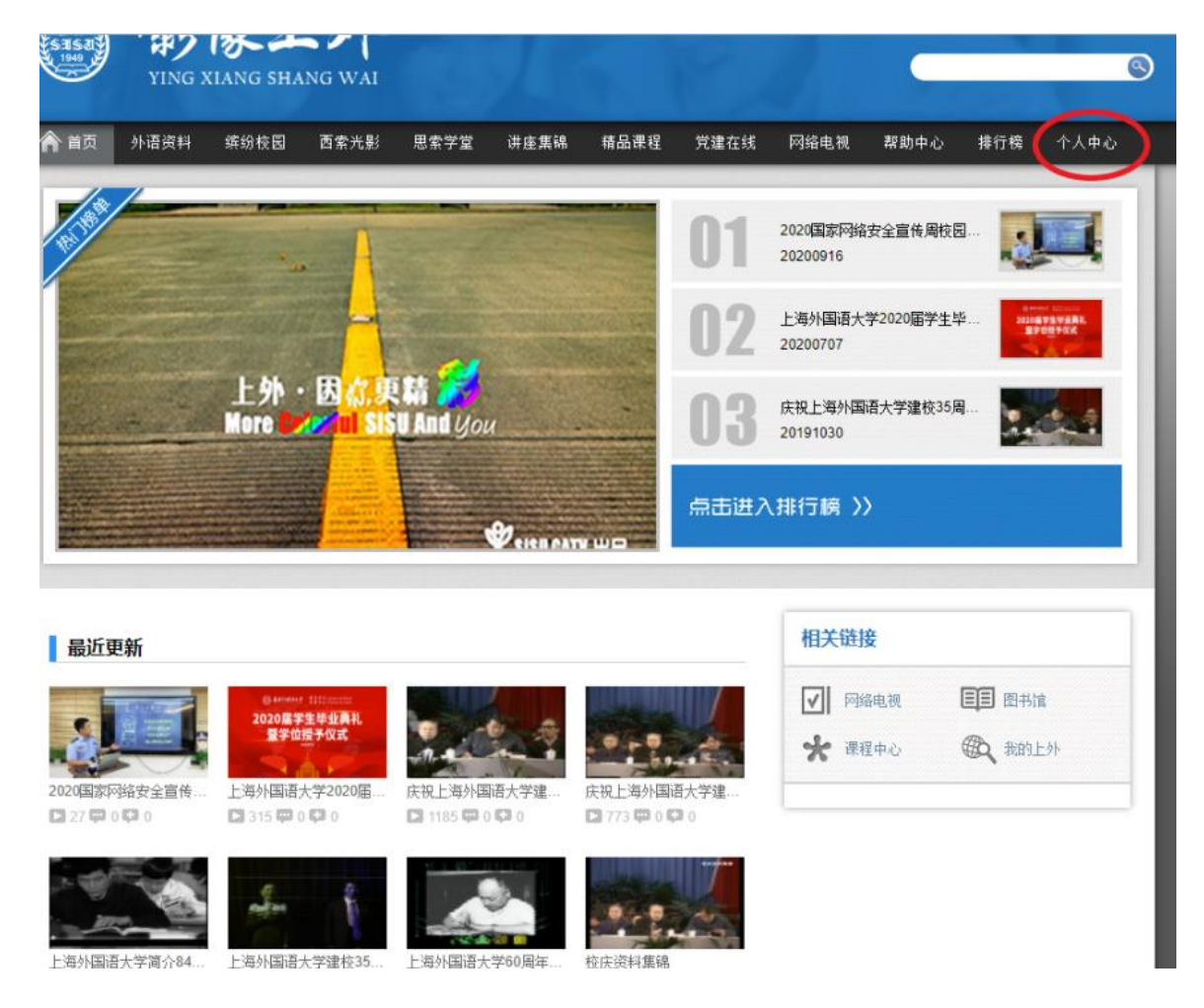

五、 在"个人中心"中, 您将看到需要完成的任务数量。选择"我的任务"选 项, 进入任务列表。

| 1949                                 | YING X | IANG SHA | NG WAI    |                           |                |        |                     |                     |      | ٩    |      |
|--------------------------------------|--------|----------|-----------|---------------------------|----------------|--------|---------------------|---------------------|------|------|------|
| 首页                                   | 外语资料   | 缤纷校园     | 西索光影      | 思索学堂                      | 讲座集锦           | 精品课程   | 党建在线                | 网络电视                | 帮助中心 | 排行榜  | 个人中心 |
| 个人中心                                 | >      |          |           |                           |                |        |                     |                     |      |      |      |
| 我的首页<br>个人资料<br>观看记录<br>视频收藏<br>我的任务 |        |          | 8         | <b>李彦</b> ,欢<br>2020-09-2 | 迎来到个人中。<br>21。 | 心。目前您有 | <mark>0</mark> 扬考试, | <mark>1</mark> 个任务。 |      |      |      |
| 党校考试<br>站内信查看<br>常用配置                | Ur     | 常用       | <b>功能</b> | 视频                        | て蔵             | 观看记    | <b>P</b>            | <b>日</b><br>个人资料    |      | 武的任务 |      |

注: 已完成或未开始的任务不计在该页面中所显示的任务数量内。

六、在任务列表中,可看到所需完成的任务列表。如任务开始时间未到,任务显示开始时间倒计时,不能进行操作。如任务已开始,显示为"开始做任务"。

请在结束日期前完成任务,结束日期之后,将不能对任务进行操作。

|                      | YING 2 | YING XIANG SHANG WAI |                                                        |                     |                       |       |                |      |      |       | (                        |  |
|----------------------|--------|----------------------|--------------------------------------------------------|---------------------|-----------------------|-------|----------------|------|------|-------|--------------------------|--|
| <b>合</b> 首页          | 外语资料   | 缤纷校园                 | 西索光影                                                   | 思索学堂                | 讲座集锦                  | 精品课程  | 党建在线           | 网络电视 | 帮助中心 | 排行榜   | 个人中心                     |  |
| 个人中                  | Ů      |                      |                                                        |                     |                       |       |                |      |      |       |                          |  |
| 我的首页<br>个人资料         |        | 202<br>任务<br>2020    | 0新 <mark>进教师</mark> 。<br><sub>朝限:</sub><br>年09月28日 - : | 入职培训在<br>2020年12月28 | 线学习课程<br><sub>旧</sub> | 学校运行; | 台理 (必看)        |      | Ľ.   | 等待任务开 | 时 <mark>6天</mark>        |  |
| 观看记录<br>视频收藏<br>我的任务 |        | 202<br>任务<br>2020    | <b>0新进教师</b> 。<br>朝限:<br>年09月28日 - 2                   | 入职培训在<br>2020年12月28 | 线学习课程<br><sub>旧</sub> | 思想政治学 | 学习 (必看)        |      | E.   | 等待任务开 | 时 <mark>6天</mark>        |  |
| 党校考试<br>站内信查<br>常用配置 | 看      | 202<br>任务<br>2020    | 0新进教师。<br>朝限:<br>年09月28日 - ;                           | 入职培训在<br>2020年12月28 | 线学习课程<br><sub>旧</sub> | 教学能力፣ | 专题 (选二)        |      | E.   | 等待任务开 | <b>陆 <mark>6天</mark></b> |  |
|                      |        | 202<br>任务<br>2020    | <b>0新<u>进教</u>师。</b><br>朝限:<br>年09月28日 - :             | 入职培训在<br>2020年12月28 | 线学习课程<br><sub>旧</sub> | 生涯发展す | 专题 (选二)        |      | Ŀ.   | 等待任务开 | 时 <mark>6天</mark>        |  |
|                      |        | 202<br>任务<br>2020    | <b>0新进教师</b> 。<br>朝限:<br>年09月28日 - 2                   | 入职培训在<br>2020年12月28 | 线学习课程<br><sub>旧</sub> | 人文素养育 | <b>专题 (选二)</b> |      | E.   | 等待任务开 | Hand <mark>6天</mark>     |  |
|                      |        | 202<br>任务<br>2020    | <b>0新进教师</b> 。<br>朝限:<br>年09月28日 - 2                   | 入职培训在<br>2020年12月28 | 线学习课程<br><sub>旧</sub> | 科学研究፣ | 专题 (选二)        |      | E.   | 等待任务开 | Hand <mark>6天</mark>     |  |
|                      |        | 202<br>任务<br>2020    | <b>0新进教师</b> 。<br>朝限:<br>年09月28日 - ;                   | 入职培训在<br>2020年12月28 | 线学习课程<br><sub>旧</sub> | 行政管理  | <b>专题 (选二)</b> |      | E.   | 等待任务开 | 时 <mark>6天</mark>        |  |
|                      |        | test<br>任务           | 朝限:                                                    | 2020年00日21          | B                     |       |                |      |      | 开始做   | 任务 >>                    |  |

七、 点击"开始做任务",即可看到任务中所需要观看视频列表及完成情况。

| (1 k<br>5 3 5 3<br>1 | -<br>BJ<br>YING | 像」<br>XIANG SH |      |                                   |                         |                        | R.                         | J  |      |       | 📺 , 你好!   ※ | 1 (II)<br>S |
|----------------------|-----------------|----------------|------|-----------------------------------|-------------------------|------------------------|----------------------------|----|------|-------|-------------|-------------|
| <b>合</b> 首页          | 外语资料            | 缤纷校园           | 西索光影 | 思索学堂                              | 讲座集锦                    | 精品课程                   | 网络电视                       | 公告 | 帮助中心 | 🚵 排行榜 | 🔒 个人中心      |             |
| 个人中                  | С               |                |      |                                   |                         |                        |                            |    |      |       |             |             |
| 我的首页<br>个人资料<br>观看记录 |                 |                |      | 上海外国语<br>00:03:00 已<br>1日 9 1 1 0 | 各大学信息技<br>观看  2019-09-1 | 术中心服务打<br>12 23:19 最后观 | 皆南 [00:14:58]<br>【看   尚未完成 | ĺ. |      |       | 点击播放        |             |
| 视频收藏我的任务             |                 |                |      |                                   |                         |                        |                            |    |      |       |             |             |
| 党校考试                 |                 |                |      |                                   |                         |                        |                            |    |      |       |             |             |
| 站内信查:常用配置            | 看               |                |      |                                   |                         |                        |                            |    |      |       |             |             |

八、 选择"点击播放",即可进行相应视频观看

| ★ 首贞 ★学業 > 上湾 | 外语资料 :  | 缤纷校园<br>技术中心服务 | 西索光彩 | 思素学堂 | 讲座集锦 | 精品课程 | 网络电视 | 公告 帮! | 18中心 🧰    | 排行榜 | & 个人中心 |
|---------------|---------|----------------|------|------|------|------|------|-------|-----------|-----|--------|
| #¥* > 1:#     | 外国语大学信息 | 技术中心服务         | 指用   |      |      |      |      |       |           |     |        |
|               |         |                |      |      | _    | _    |      |       |           |     |        |
|               |         | 1000           |      |      |      |      |      |       |           |     |        |
|               | 文园      |                |      |      |      |      |      |       |           |     |        |
|               |         |                |      |      |      |      |      |       |           |     |        |
|               | 校园网     | 间简介            |      |      |      |      |      |       |           |     |        |
| JO >          | 有线网     | 月络             |      |      |      |      |      |       |           |     |        |
|               | 无线网     | 的络             |      |      |      |      |      |       |           | -   |        |
|               |         |                |      |      |      |      |      |       |           | R   |        |
|               |         |                |      |      |      |      |      |       | NAME OF A |     |        |
| 16            |         |                |      |      |      |      |      |       | (         | -   | - 1    |

注:请将您的浏览器 Flash 播放设为"允许",可参考: https://jingyan.baidu.com/article/359911f540a56757fe0306d1.html

## 九、 观看任务完成情况,可在任务列表中查看

| 1 4<br>5 15 2<br>1949 | ¥ING:  | 像」<br>XIANG SHA |      | đ                               |                        |                       | E.                        |    |      |       | <b>二日</b> ,你好! 注 | :销<br><b>)</b> |
|-----------------------|--------|-----------------|------|---------------------------------|------------------------|-----------------------|---------------------------|----|------|-------|------------------|----------------|
| 🏫 首页                  | 外语资料   | 缤纷校园            | 西索光影 | 思索学堂                            | 讲座集锦                   | 精品课程                  | 网络电视                      | 公告 | 帮助中心 | 🍌 排行榜 | 🔒 个人中心           |                |
| 个人中                   | 心      |                 |      |                                 |                        |                       |                           |    |      |       |                  | T              |
| 我的首页                  | [      |                 |      | 上海外国语<br>00:15:00 已頭<br>▶ 9 ₽ 0 | 子大学信息技<br>见看 2019-09-1 | 术中心服务排<br>6 08:17 最后观 | 倉南 [00:14:58]<br> 看   已完成 | ]  |      |       | ▶ 点击播放           |                |
| 观看记录                  | t      |                 |      |                                 |                        |                       |                           |    |      |       |                  |                |
| 视频收藏                  | I      |                 |      |                                 |                        |                       |                           |    |      |       |                  |                |
| 我的任务                  |        |                 |      |                                 |                        |                       |                           |    |      |       |                  |                |
| 党校考试                  | 1<br>J |                 |      |                                 |                        |                       |                           |    |      |       |                  |                |
| 站内信查                  | 看      |                 |      |                                 |                        |                       |                           |    |      |       |                  |                |
| 常用配置                  | t      |                 |      |                                 |                        |                       |                           |    |      |       |                  |                |

常见问题见附件一。

如有问题,请联系沈老师 67701156(松江)、李老师 35372738(虹口)。

教师发展中心、信息技术中心 2020 年 9 月

附件一 常见问题及解决方法

1. 观看后,视频观看时长仍显示 00:00:00?

解决方法:请更换浏览器观看,推荐使用 IE 或 Chrome 浏览器进行观看。

2. 为什么观看完成,视频观看时间也有,但仍显示"未完成"?

解决方法:对于已观看的视频,请再将视频打开并观看 1-2 分钟,观看状态即能更新。未观看的视频,按正常步骤进行观看即可。